## Como cadastrar/alterar meu RTD

Esta funcionalidade visa fornecer ao Docente a possibilidade do preenchimento do RTD referente a um determinado período.

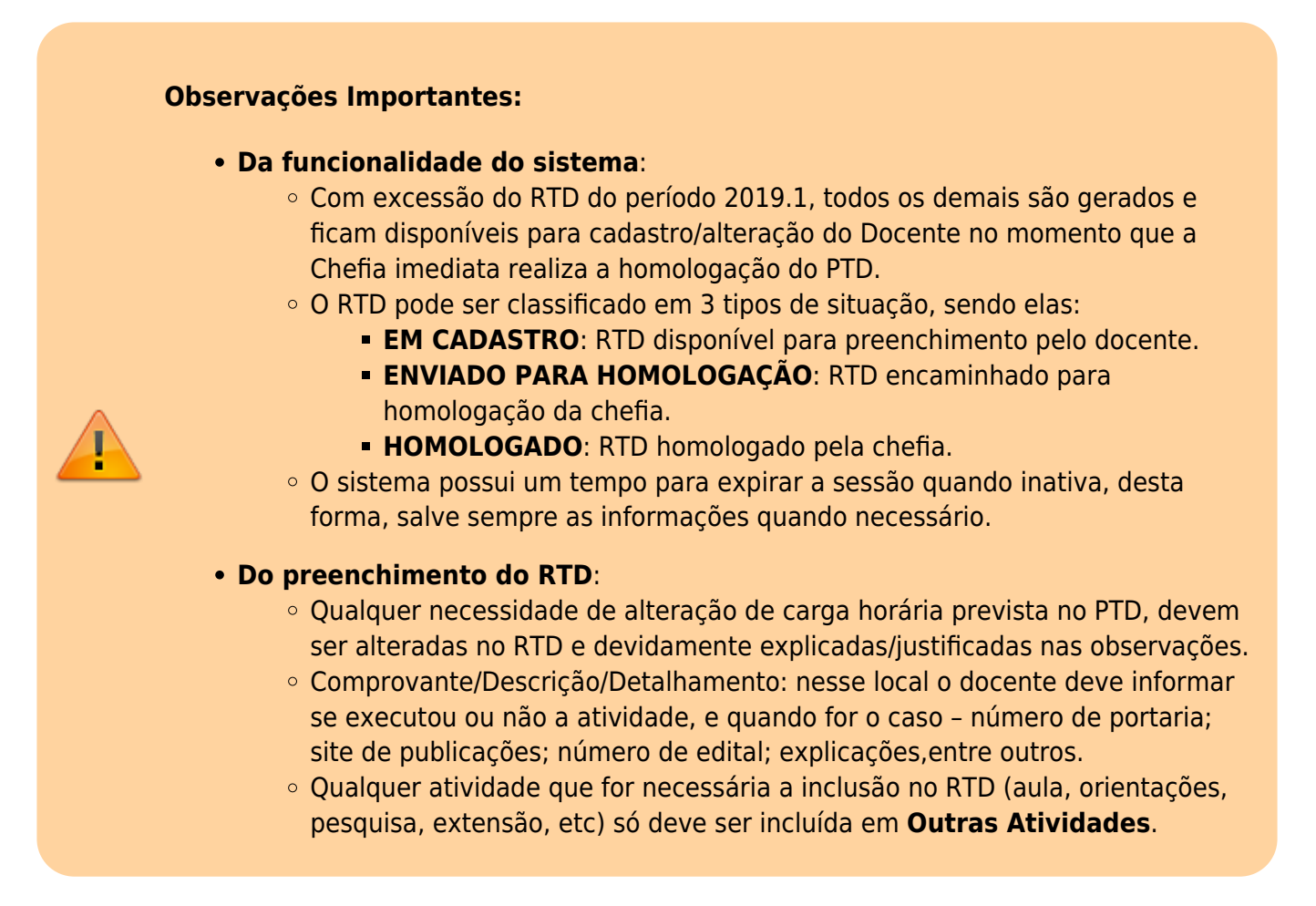

Para Preenchimento do RTD efetue os seguintes passos:

From: https://manuais.dti.ifc.edu.br/ - Instituto Federal Catarinense

Permanent link: https://manuais.dti.ifc.edu.br/doku.php?id=wiki:sigaa:rtd\_cadastro\_alteracao&rev=1566304720

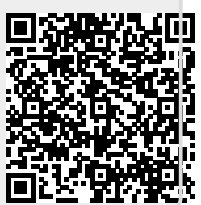

Last update: 2019/08/20 12:38